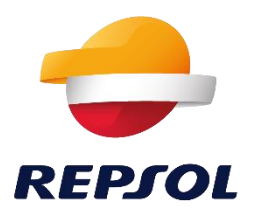

## Manual de usuario proveedor y colaborador

Repsol

Este documento es propiedad de REPSOL y no podrá ser utilizado para fines distintos a los de que fue entregado, ni reproducido, en su totalidad o en parte, ni transmitido o comunicado a cualquier persona sin autorización del propietario.

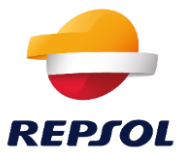

## Índice

| 1. | Conexión al portal 3                                               |    |
|----|--------------------------------------------------------------------|----|
| 2. | Configuración MFA (Autenticación multifactor)                      |    |
| a  | Autenticación multifactor mediante Aplicación móvil Pingld         | 5  |
| b  | Autenticación multifactor mediante correo electrónico              | 8  |
| C. | Autenticación multifactor mediante SMS o Llamada                   | 10 |
| 3. | Cambiar o recuperar la contraseña12                                |    |
| a  | . Cambiar la contraseña                                            | 12 |
| b  | . He olvidado mi contraseña                                        | 13 |
| 4. | Problemas más comunes17                                            |    |
| a  | . Como cambiar el dispositivo/mecanismo de autenticación MFA       | 17 |
|    | i. Aún conservo el dispositivo anterior                            | 17 |
|    | ii.No conservo el dispositivo anterior (perdida, robo, rotura,)    | 19 |
| b  | . He olvidado el móvil que tengo enrolado en PINGID                | 22 |
| C. | No tengo cobertura y no recibo la notificación de PingID en la app | 24 |
| d  | I. Mi cámara está rota o no puedo escanear QRs                     | 25 |

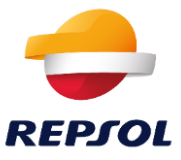

## 1. Conexión al portal

Una vez cargado el portal de la aplicación, se mostrará la ventana de autenticación, donde se debe escribir las credenciales de usuario y seleccionar "Log in" o "Entrar".

| USUARIO<br>CONTRASEÑA | USUARIO<br>CONTRASEÑA<br>Entrar |            | Inicia sesión con tus<br>credenciales corpora | ativas |
|-----------------------|---------------------------------|------------|-----------------------------------------------|--------|
| CONTRASEÑA            | CONTRASEÑA                      | USUARIO    |                                               |        |
|                       | Entrar                          | CONTRASEÑA |                                               |        |

A continuación, si las credenciales son válidas, ocurrirá una de las siguientes acciones:

- 1. Se ha accedido al portal de Repsol, en este caso puedes proceder de manera habitual.
- 2. Aparecerá la ventana de bienvenida a PINGID. Este mensaje habitualmente sólo aparecerá una vez y debes seguir los pasos descritos en el apartado <u>2 "Configuración MFA</u> (Autenticación multifactor)
- 3. Se solicita la validación del multifactor de autenticación vía aplicación móvil, correo electrónico, SMS o llamada, ... según se haya configurado en el paso 2.

Por seguridad, una vez haya terminado de usar la aplicación, se deberá cerrar sesión.

Si tienes cualquier problema de acceso que no puedas resolver con este manual, por favor, contacta con la persona responsable de tu usuario en Repsol.

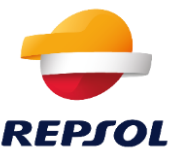

# 2. Configuración MFA (Autenticación multifactor)

Si las credenciales introducidas son correctas, **y sólo en el primer acceso**, aparecerá la ventana de bienvenida del multifactor donde el usuario debe seleccionar "Start" o "Empezar".

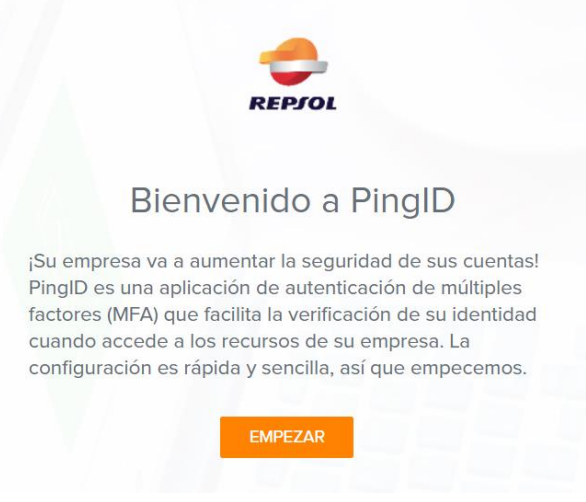

Posteriormente, aparecerá la siguiente ventana donde el usuario debe escoger el mecanismo de segunda autenticación que prefiera:

|     | Aplicación móvil PingID                                                                                                    |
|-----|----------------------------------------------------------------------------------------------------|
| •   | Para obtener la mejor experiencia, instale PingID y<br>escance el siguiente código QR para emparejar su<br>dispositivo móvil. También puede introducir el<br>código de emparejamiento manualmente cuando<br>sea necesario. |
|     | osiano<br>Via tuta                                                                                                    |
|     |                                                                                                    |
| Cód | igo de emparejamiento: 4914 1015 7367                                                                                                    |
|     | Enderstein for<br>Phone & iPad                                                                                                    |
|     |                                                                                                    |
|     | Otros métodos de autenticación                                                                                                    |

- a) Mediante la aplicación móvil PingID o
- b) Alguno de los mecanismos que aparecen "Otros métodos de autenticación" como SMS, Voz, Correo electrónico, etc.

A continuación, se detallan los pasos a seguir para configurar el multifactor con PingID según el mecanismo de autenticación elegido por el usuario.

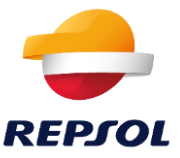

#### a. Autenticación multifactor mediante Aplicación móvil Pingld

Si se escoge como mecanismo de segundo factor de autenticación la aplicación móvil, se deben seguir los siguientes pasos.

- 1. Ir a la Apple App Store o a la Google Play Store y descargar e instalar la app de PingID aceptando todos los mensajes de autorizaciones al abrir la aplicación móvil. Si el dispositivo es Android, se necesita tener una versión 7 o superior.
- 2. Se recibirá un código QR en la pantalla del dispositivo donde se esté tratando de iniciar sesión.

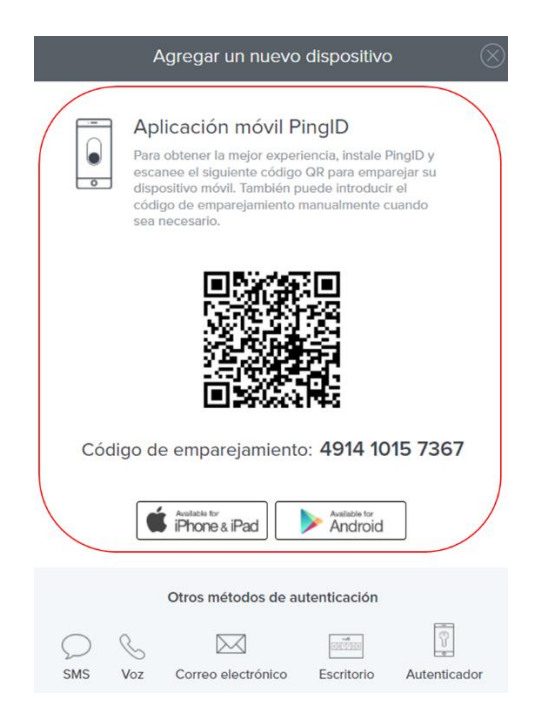

3. Escanear el código QR para emparejar el dispositivo. Es posible que PingID solicite permisos para acceder a la ubicación, si esto ocurre acéptelos:

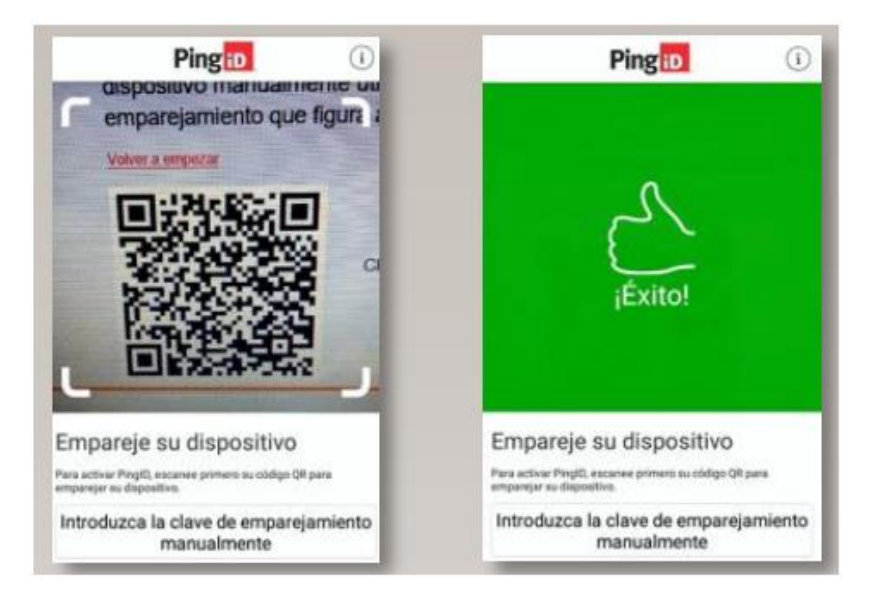

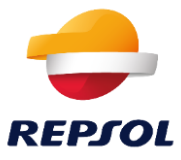

a. (Opcional) También se puede introducir estos números manualmente, en lugar de usar el código QR.

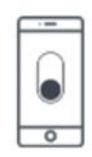

#### Aplicación móvil PingID

Para obtener la mejor experiencia, instale PingID y escanee el siguiente código QR para emparejar su dispositivo móvil. También puede introducir el código de emparejamiento manualmente cuando sea necesario.

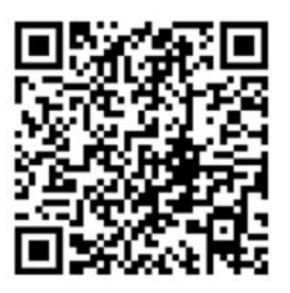

Código de emparejamiento: 4914 1015 7367

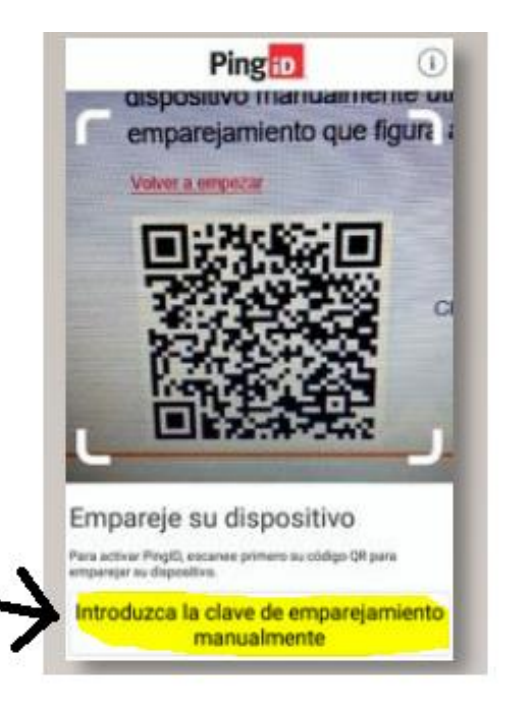

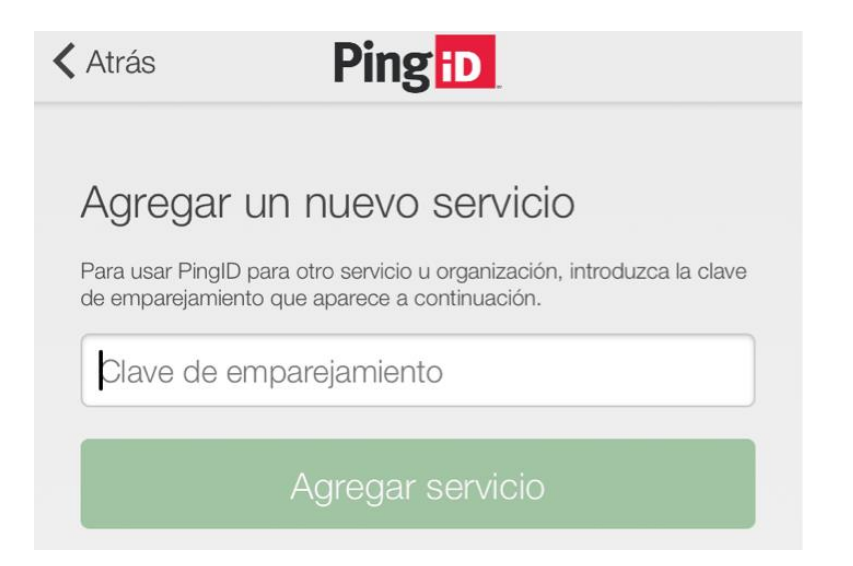

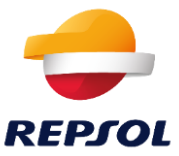

4. En este punto ya se tendría configurada la autenticación multifactor con la aplicación móvil. Deslice la bola roja que aparece en la pantalla del dispositivo móvil como se muestra a continuación. También es posible utilizar autenticación mediante biometría si el dispositivo lo permite y está configurado.

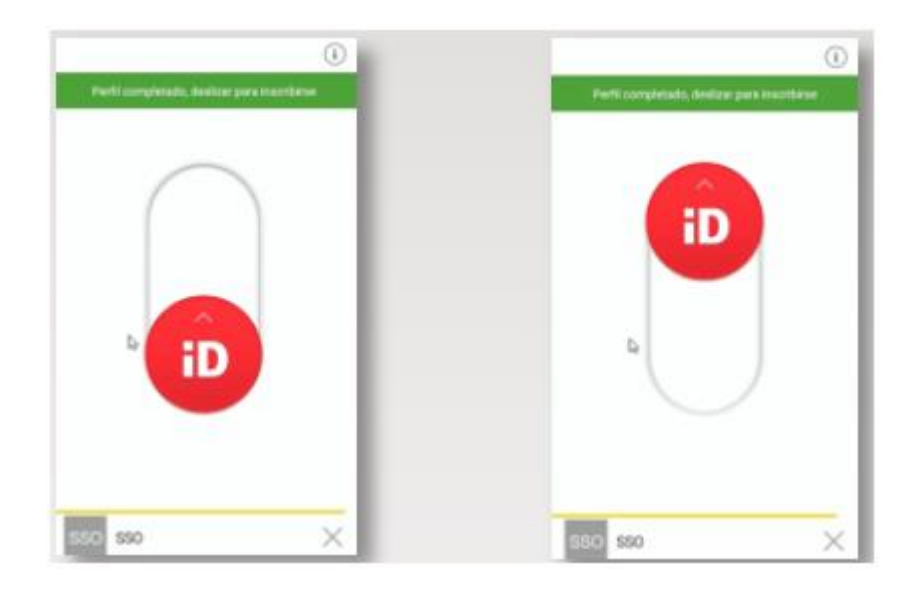

5. El navegador informará que el proceso ha finalizado y se recibirá un mensaje informativo en la pantalla de su dispositivo móvil.

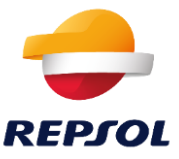

#### b. Autenticación multifactor mediante correo electrónico

Si se escoge en "Other Authentication Methods" u "Otros métodos de autenticación" la opción de "Email" o "Correo electrónico" para añadir el correo corporativo como segundo factor de autenticación, se deben seguir los siguientes pasos.

| Agregar un nuevo dispositivo 🛛 🛞                                                                                                    |  |  |  |  |
|----------------------------------------------------------------------------------------------------|--|--|--|--|
| Aplicación móvil PingID<br>Para obtener la mejor experiencia, instale PingID y<br>escanee el siguiente código QR para emparejar su<br>dispositivo móvil. También puede introducir el<br>código de emparejamiento manualmente cuando<br>sea necesario. |  |  |  |  |
|                                                                                                    |  |  |  |  |
| Código de emparejamiento: 4914 1015 7367                                                                                                    |  |  |  |  |
| Available for<br>iPhone & iPad                                                                                                    |  |  |  |  |
| Otros métodos de autenticación                                                                                                    |  |  |  |  |
| SMS Voz Correo electrónico Escritorio Autenticador                                                                                                    |  |  |  |  |

1. Verificar que el correo que aparece es correcto y seleccionar "Next" o "Siguiente".

| Correo electrónico                                                 |           |  |  |  |  |
|--------------------------------------------------------------------|-----------|--|--|--|--|
| Introduzca el correo electrónico con el que desea<br>autenticario. |           |  |  |  |  |
|                                                                    |           |  |  |  |  |
| Cancelar                                                           | Sigulente |  |  |  |  |

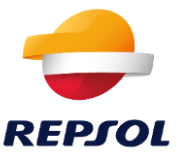

 Se solicitará un código de verificación que se recibirá tras unos segundos (no debería demorarse más de un minuto) en el correo que ha introducido. Después se debe escoger la opción de "Verify" o "Verificar".

| Verificación                                             |                     |  |  |  |  |
|----------------------------------------------------------|---------------------|--|--|--|--|
| Correo electrónico enviado a<br>@servexternos.repsol.com |                     |  |  |  |  |
| Introduzca la clave de acces                             | so que ha recibido. |  |  |  |  |
| Cancelar                                                 | Verificar           |  |  |  |  |

3. En la siguiente imagen se puede observar un ejemplo de un correo que contiene el código de verificación.

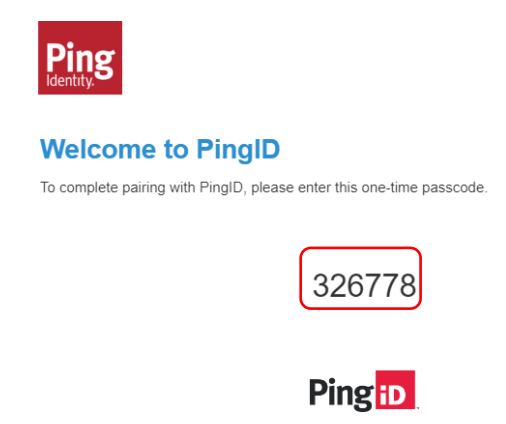

Si el código es correcto, se confirmará la autentificación y se podrá acceder al portal. También se recibirá un correo confirmando que se ha añadido el correo como segundo factor de autenticación.

#### New authentication device added

The following device was successfully added and can be used to authenticate with PingID at Repsol Prep..

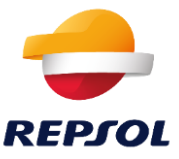

#### c. Autenticación multifactor mediante SMS o Llamada

Si se escoge en "Other Authentication Methods" u "Otros métodos de autenticación" la opción de "SMS", "Voice" o "Voz" para añadir el número de teléfono como segundo factor de autenticación, se deben seguir los siguientes pasos (ambas se configuran de igual manera).

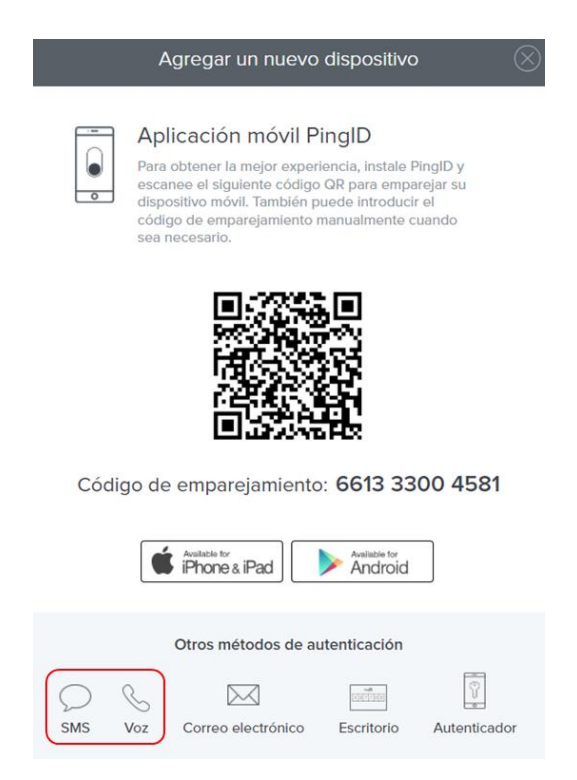

Importante: ESTE SERÁ EL TELÉFONO DONDE RECIBIRÁS UN SMS O LLAMADA EN EL FUTURO. ELIJE UN NÚMERO QUE USES HABITUALMENTE Y UN DISPOSITIVO NO COMPARTIDO.

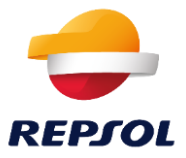

1. Selecciona el país de tu número de teléfono e introdúcelo.

| Voz                                                                |           | SMS                                                                            |           |
|--------------------------------------------------------------------|-----------|--------------------------------------------------------------------------------|-----------|
| Introduzca el número de teléfono con el que desea<br>autenticarlo. |           | Introduzca el número de teléfono que quiere utilizar<br>para la autenticación. |           |
|                                                                    |           | -=-                                                                            |           |
| Cancelar                                                           | Siguiente | Cancelar                                                                       | Sigulente |

 Recibirás, en el número provisto, un SMS o una llamada con un código de acceso escrito o dictado, respectivamente. En la siguiente pantalla introduce este código de acceso y haz clic en "Verify" o "Verificar".

| Verificación                                     |                     |
|--------------------------------------------------|---------------------|
| Mensaje enviado a<br>Introduzca la clave de acce | so que ha recibido. |
|                                                  |                     |
|                                                  |                     |
| Cancelar                                         | Verlflcar           |

3. Finalmente, se indicará en la pantalla del dispositivo que se ha enrolado correctamente y recibirá un correo electrónico indicando que el mecanismo de segundo factor se ha configurado correctamente.

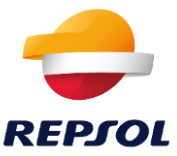

## 3. Cambiar o recuperar la contraseña

#### a. Cambiar la contraseña

Para cambiar la contraseña se deben seguir los siguientes pasos:

1. Hacer clic en el enlace "Change my password".

|                                          | Change Password                                                  |
|------------------------------------------|------------------------------------------------------------------|
|                                          | Please enter your current password and verify your new password. |
| Sign On                                  | USERNAME                                                         |
| USERNAME                                 | CURRENT PASSWORD                                                 |
| PASSWORD                                 | NEW PASSWORD                                                     |
|                                          | CONFIRM NEW PASSWORD                                             |
| Sign On                                  |                                                                  |
| Change my password   Trouble Signing On? | Submit Cancel                                                    |

2. Escribe todos los datos solicitados y haz clic en "Submit", si todos los datos son correctos, tu contraseña será cambiada.

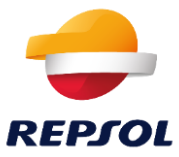

ATENCIÓN: Su nueva contraseña debe cumplir con las siguientes políticas:

Your password must contain at least 10 characters, cannot use the last 24 passwords, and must meet at least 3 of the following 4 conditions:

Have an uppercase letter (A-Z)
Have a lowercase letter (a-z)
Have a number (0-9)
Have a special character (~! @ # # \$% ^& \* \_-+ = ' | ' ():; "' <>,..? /)
You can only change the password once every 24 hours.

#### b. He olvidado mi contraseña

Si has olvidado tu contraseña puedes volver a crear una nueva haciendo clic en *"Forgot Password?"* o "¿Has olvidado tu contraseña?" y sigue los pasos que se detallan a continuación.

| REPJOL Sign On                      |
|-------------------------------------|
| USERNAME                            |
| 1                                   |
| PASSWORD                            |
|                                     |
|                                     |
| Sign On                             |
| Change Password?   Forgot Password? |

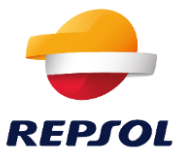

1. Escriba su usuario o email en el campo usuario y envíelo.

| Account Recovery                                                                  |               |              |  |  |  |  |
|-----------------------------------------------------------------------------------|---------------|--------------|--|--|--|--|
| 1<br>Request                                                                      | 2<br>Valldate | 3<br>Recover |  |  |  |  |
| Enter your username to reset your password or unlock<br>your account.<br>USERNAME |               |              |  |  |  |  |
| Username                                                                          |               |              |  |  |  |  |
|                                                                                   | Send Request  |              |  |  |  |  |

2. Seguidamente, recibirá un email con el código de autenticación que tendrás que introducir.

| Hello<br>Please use the following code for account recover<br>If you didn't make this request, please contact you<br>Best Regards,<br>Your PingFederate Team | y: 8FpXK8qd<br>ır administrator.                                          |                 |
|----------------------------------------------------------------------------------------------------|---------------------------------------------------------------------------|-----------------|
|                                                                                                    | Copyright © 2003-2020<br>Ping Identity Corporation<br>All rights reserved | Ping<br>dentity |

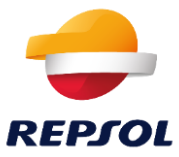

3. Introduce el código de confirmación en la pantalla que aparecerá.

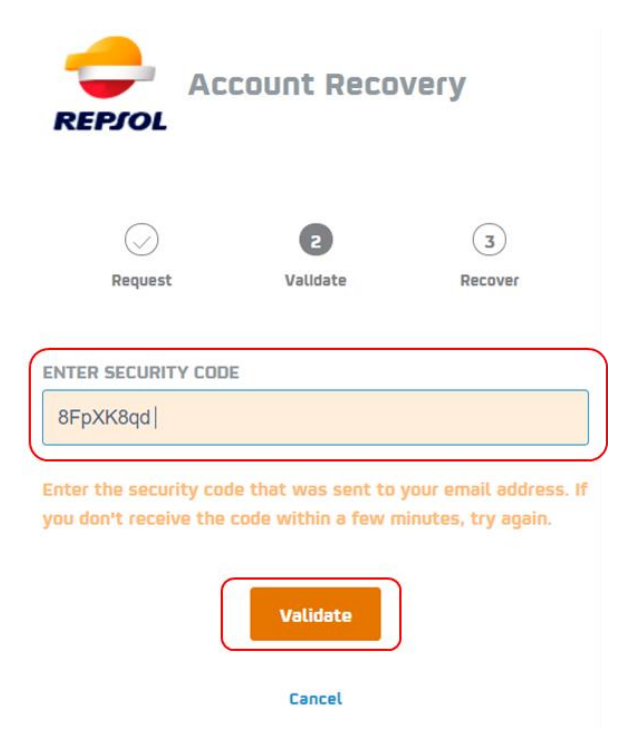

4. Finalmente, tendrás que introducir tu nueva contraseña y confirmarla.

| $\bigcirc$ | 3                                   |                |
|------------|-------------------------------------|----------------|
| Valldate   | Reset                               |                |
|            |                                     |                |
|            |                                     |                |
| /ORD       |                                     |                |
|            |                                     |                |
| Reset      |                                     |                |
|            | Validate<br>VORD<br>Reset<br>Cancel | Validate Reset |

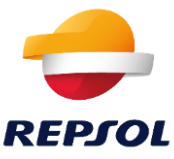

5. Una vez cambiada la contraseña y si cumple con los requisitos de complejidad, recibirás un correo electrónico indicando que el cambio ha sido exitoso.

| Hello                                                                       |
|-----------------------------------------------------------------------------|
| Your password has been reset. You can now use your new password to sign on. |
| If you didn't make this request, please contact your administrator.         |
| Best Regards,                                                               |
| Your PingFederate Team                                                      |
|                                                                             |
|                                                                             |
| Convicted @ 2002 2020                                                       |
| Copyright © 2003-2020                                                       |

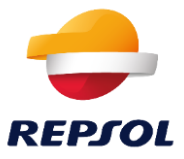

## 4. Problemas más comunes

#### a. Como cambiar el dispositivo/mecanismo de autenticación MFA

#### i. Aún conservo el dispositivo anterior

En el caso de que se requiera cambiar el dispositivo donde se tiene la aplicación de PingID y aun se tiene acceso al dispositivo antiguo, (**en caso contrario y de no disponer del dispositivo** ir al apartado <u>b.ii No conservo el dispositivo anterior</u>) el procedimiento es el siguiente:

1. Iniciar sesión con las credenciales habituales. En ese momento saldrá esta pantalla, donde habrá que hacer clic en "Settings" o "Configuración"

| <u>¿Olvidó su dispositivo?</u> |  |
|--------------------------------|--|
| Repsol                         |  |
| Configuración                  |  |

2. A continuación, se mostrará la siguiente pantalla, donde habrá que selecciona la opción "+ Add" o "+ Añadir" para añadir un nuevo dispositivo de autenticación MFA.

| ← → C 💼 authentical | tor.pingone.com/registration/devicespage       |                       | <b>*</b> ) | <b>≯</b> ≣/ | <b>1</b> | k |
|---------------------|------------------------------------------------|-----------------------|------------|-------------|----------|---|
| Ping                |                                                |                       |            |             |          |   |
| iD PingiD           | Mis dispositivos                               | TIPO DE AUTENTICACIÓN |            |             |          |   |
|                     | OnePlus ONEPLUS A6013<br>OnePlus ONEPLUS A6013 | Móvil                 |            |             | Ŧ        |   |

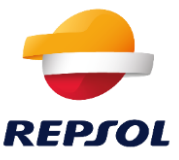

3. Tras pulsar el botón se solicitará autenticación en el dispositivo principal. Una vez autenticado, se ofrecerá la opción de añadir un nuevo dispositivo de autenticación, cuyo proceso se detalla en el apartado "Conexión al portal"

|     | A                                            | gregar un nuevo                                                                                                    | dispositivo                                                                  |                                        |
|-----|----------------------------------------------|----------------------------------------------------------------------------------------------------|------------------------------------------------------------------------------|----------------------------------------|
| •   | Ap<br>Para<br>esca<br>dispe<br>códi<br>sea i | licación móvil P<br>obtener la mejor experi<br>nee el siguiente código<br>ositivo móvil. También p<br>go de emparejamiento r<br>necesario. | ingID<br>encia, instale F<br>QR para empa<br>uede introduci<br>nanualmente c | PingID y<br>trejar su<br>r el<br>uando |
|     |                                              |                                                                                                    |                                                                              |                                        |
| Cód | igo de                                       | emparejamiento                                                                                                    | : 5508 57                                                                    | 721 7948                               |
|     | Ć                                            | Available for<br>iPhone & iPad                                                                                                    | Available for<br>Android                                                     |                                        |
|     |                                              | Otros métodos de au                                                                                                    | itenticación                                                                 |                                        |
| SMS | S<br>Voz                                     | Correo electrónico                                                                                                    | Escritorio                                                                   | Autenticador                           |

Finalmente, debe aparecer el nuevo dispositivo añadido.

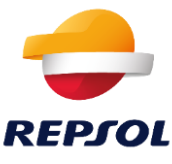

#### ii. No conservo el dispositivo anterior (pérdida, robo, rotura, ..)

Si has perdido, te han robado o se ha roto el móvil que se usa para la autenticación multifactor tendrás que eliminar el dispositivo anterior y añadir un nuevo dispositivo de autenticación. Para ello habrá que seguir los siguientes pasos:

1. Iniciar sesión con las credenciales habituales. En ese momento saldrá esta pantalla, donde habrá que hacer clic en "Settings" o "Configuración"

| Autenticando en<br>OnePlus ONEPLUS A6003 |
|------------------------------------------|
| Usar código                              |
| ¿ <u>Olvidó su dispositivo?</u>          |
| Repsol Preproducción                     |
| Configuración                            |

2. Una vez en la pantalla de configuración, lo primero que se debe hacer es eliminar el dispositivo antiguo. Para ello, habrá que pulsar en el desplegable que aparece a la derecha y hacer clic en el icono de borrar.

| gone.com/registration/devicespage              |                                                                                                    | *                                                                                                    | *                                                                                                    | ≡ເ                                                                                                    | •                                                                                                    | :                                                                                                    |
|------------------------------------------------|----------------------------------------------------------------------------------------------------|----------------------------------------------------------------------------------------------------|----------------------------------------------------------------------------------------------------|----------------------------------------------------------------------------------------------------|----------------------------------------------------------------------------------------------------|----------------------------------------------------------------------------------------------------|
|                                                |                                                                                                    |                                                                                                    |                                                                                                    |                                                                                                    |                                                                                                    |                                                                                                    |
|                                                |                                                                                                    |                                                                                                    |                                                                                                    |                                                                                                    |                                                                                                    |                                                                                                    |
| Mis dispositivos                               |                                                                                                    |                                                                                                    |                                                                                                    |                                                                                                    |                                                                                                    |                                                                                                    |
| + Añadir                                       |                                                                                                    |                                                                                                    |                                                                                                    |                                                                                                    |                                                                                                    |                                                                                                    |
|                                                | TIPO DE AUTENTICACIÓN                                                                                                |                                                                                                    |                                                                                                    | C                                                                                                    | _                                                                                                    | ר                                                                                                    |
| OnePlus ONEPLUS A6013<br>OnePlus ONEPLUS A6013 | Móvil                                                                                                    |                                                                                                    |                                                                                                    |                                                                                                    | H                                                                                                    |                                                                                                    |
|                                                | gone.com/registration/devicespage<br>Mis dispositivos<br>+ Afiadir<br>OnePlus ONEPLUS A6013<br>OnePlus ONEPLUS A6013 | gone com/registration/devicespage       Mis dispositivos       + Añadir       TIPO DE AUTENTICACIÓN       OnePlus ONEPLUS A6013       OnePlus GNEPLUS A6013 | gene com/registration/devicespage     ★       Mis dispositivos     + Afladir       * Afladir     TIPO DE AUTENTICACIÓN       OnePlus ONEPLUS A6013     Móvil | gene com/registration/devicespage     Image: Comparison of the comparison of the comparison of | gene com/registration/devicespage     Image: Comparison of the second second seco | gone com/registration/devicespage     Mis dispositivos     + Añadir     TIPO DE AUTENTICACIÓN     OnePlus ONEPLUS A6013     Móvil |

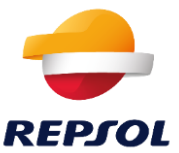

 Seguidamente, se solicitará al usuario que se autentique. Sin embargo, como no se dispone del dispositivo principal, habrá que seguir el procedimiento descrito en el apartado "<u>He</u> <u>olvidado el móvil que tengo enrolado en PINGID</u>" para completar la fase de autenticación. Una vez autenticado, se abrirá el desplegable, donde habrá que pulsar en el icono de borrar (es posible que si se tarda mucho vuelva solicitar la autenticación).

| $\leftrightarrow$ $\Rightarrow$ $\mathbf{C}$ $(a)$ authenticator.ping | gone.com/registration/devicespage                  | ☆ | *      | ≡ı | ٤ | : |
|-----------------------------------------------------------------------|----------------------------------------------------|---|--------|----|---|---|
| Ping                                                                  |                                                    |   |        |    |   |   |
| D PingID                                                              | Mis dispositivos<br>+ Añadir TIPO DE AUTENTICACIÓN |   |        |    |   |   |
|                                                                       | OnePlus ONEPLUS A6013 Móvil                        |   |        |    | 1 | È |
|                                                                       |                                                    |   |        |    | _ |   |
|                                                                       | Cancelar                                           | G | uardar |    | 1 | ) |

4. Una vez borrado el dispositivo, no debería aparecer ninguno entre "My Devices" o "Mis dispositivos".

| $\leftarrow$ $\rightarrow$ C $\bullet$ authenticator.ping | one.com/registration/devicespage |                                                                                       | ☆      | ≱ ≡1 | ÷ |
|-----------------------------------------------------------|----------------------------------|---------------------------------------------------------------------------------------|--------|------|---|
| Ping                                                      |                                  |                                                                                       |        |      |   |
| Identity.                                                 |                                  |                                                                                       |        |      |   |
| iD PingID                                                 | Mis dispositivos                 |                                                                                       |        |      |   |
|                                                           | + Añadir                         | NO SE HA AÑADIDO NINGÚN DISPOSITIVO O LA POLÍTICA DE AUTENTICACIÓN DE PINGID ESTÁ DES | HABILI | ΓADA |   |

5. A continuación habrá que añadir un nuevo dispositivo, para ello se debe seleccionar la opción "+ Add" o "+ Añadir".

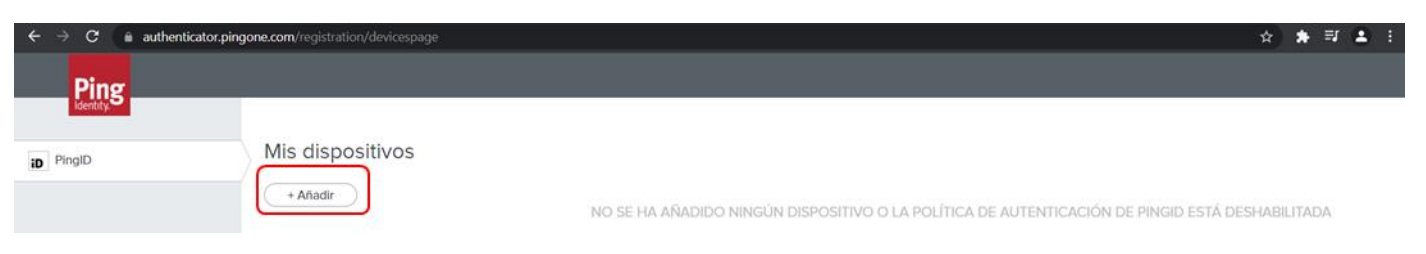

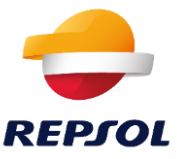

6. Una vez autenticado, se ofrecerá la opción de añadir un nuevo dispositivo de autenticación, cuyo proceso se detalla en el apartado "Conexión al portal"

| Agregar un nuevo dispositivo 🛛 🛞                                                                                                    |
|----------------------------------------------------------------------------------------------------|
| Aplicación móvil PingID<br>Para obtener la mejor experiencia, instale PingID y<br>escanee el siguiente código OR para emparejar su<br>dispositivo móvil. También puede introducir el<br>código de emparejamiento manualmente cuando<br>sea necesario. |
|                                                                                                    |
| Código de emparejamiento: 5508 5721 7948                                                                                                    |
| Android                                                                                                    |
| Otros métodos de autenticación                                                                                                    |
| SMS         Voz         Correo electrónico         Escritorio         Autenticador                                                                                                    |

7. Tras añadir el nuevo dispositivo, número de teléfono o correo electrónico, aparecerá entre "My Devices" o "Mis dispositivos" y ya podrá usarse para autenticarse en el portal.

| $\leftrightarrow$ $\rightarrow$ $\mathbf{C}$ $\hat{\mathbf{e}}$ authenticator.ping | one.com/registration/devicespage |                       | * | * | ≣l | •   | : |
|------------------------------------------------------------------------------------|----------------------------------|-----------------------|---|---|----|-----|---|
| Ping                                                                               |                                  |                       |   |   |    |     |   |
| identity.5                                                                         |                                  |                       |   |   |    |     |   |
| D PingID                                                                           | Mis dispositivos                 |                       |   |   |    |     |   |
|                                                                                    | + Añadir                         | TIPO DE AUTENTICACIÓN |   |   |    |     |   |
|                                                                                    | Mobile 1                         | SMS                   |   |   |    | 411 |   |

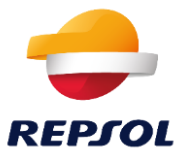

#### b. He olvidado el móvil que tengo enrolado en PINGID

Si has olvidado el móvil que se usa para la autenticación multifactor puedes acceder a tu cuenta haciendo clic en *"Forgot your device?"* u *"¿Olvidó su dispositivo?"* y seguir los pasos que se detallan a continuación.

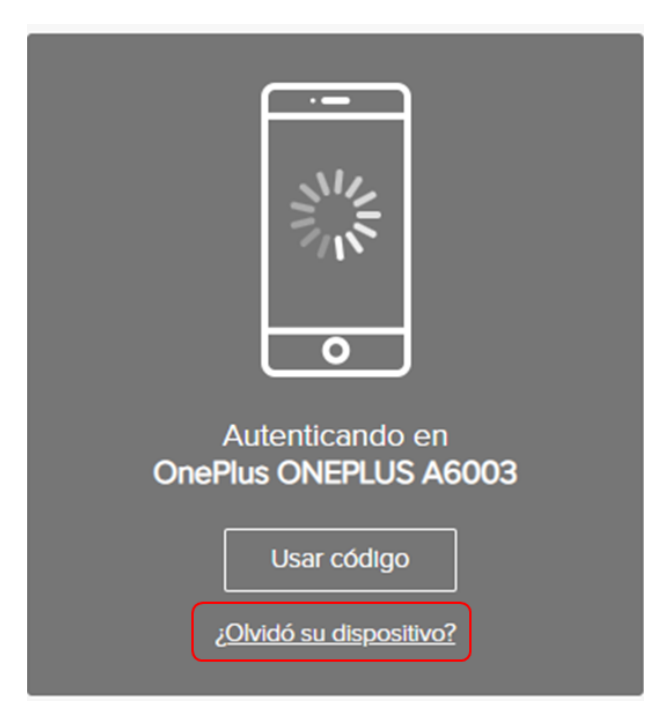

1. Selecciona la cuenta de correo con la que recuperar tu cuenta y pulsa "Next" o "Siguiente"

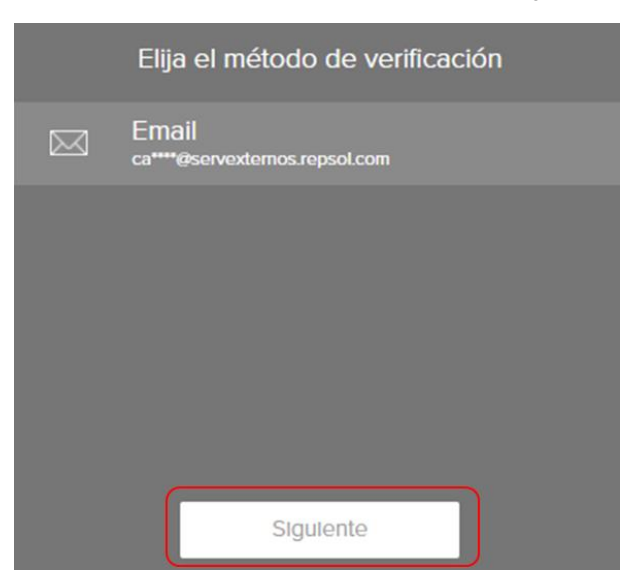

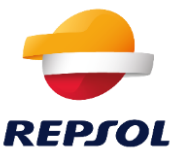

2. Seguidamente, recibirás un código de verificación en dicho correo.

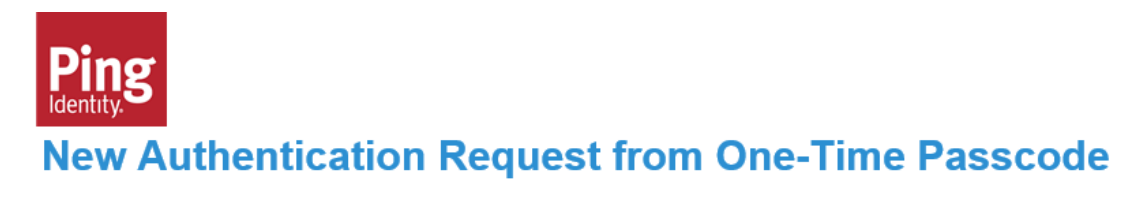

Enter this one-time passcode (OTP) to authenticate with PingID.

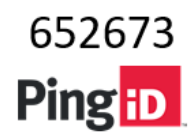

3. Finalmente, deberás introducir dicho código en la pantalla que aparece a continuación y hacer clic en "Sign On" o "Iniciar sesión"

| Autenticación                                                  |
|----------------------------------------------------------------|
| Correo electrónico enviado a<br>ca****@servexternos.repsol.com |
| Volver a enviar clave de acceso                                |
| volver Iniciar sesión                                          |

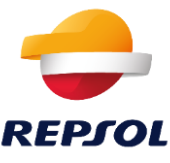

#### c. No tengo cobertura y no recibo la notificación de PingID en la app.

Aunque no tengas cobertura, si usas la app de PingID en el smartphone, puedes autenticarte, para ello el momento de tenerte que validarte con la app de PingID, pulsa en la opción "Usar código".

| Oliepius Oneplos Adolis         |
|---------------------------------|
| Usar código                     |
| ¿ <u>Olvidó su dispositivo?</u> |

A continuación, se pedirá introducir el código de autenticación:

| Autenticación                                                                                                    |  |
|----------------------------------------------------------------------------------------------------|--|
| Autenticando con OnePlus ONEPLUS A6013<br>Use la App PingID para obtener una clave de acceso<br>de un solo uso e introdúzcalo para autenticar. |  |
|                                                                                                    |  |
| Iniciar sesión                                                                                                    |  |
| ¿Olvidó su dispositivo?                                                                                                    |  |

En tu smartphone, abre la app PingID, verás un código que podrás introducir en la pantalla anterior.

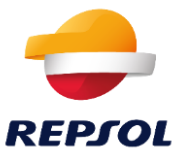

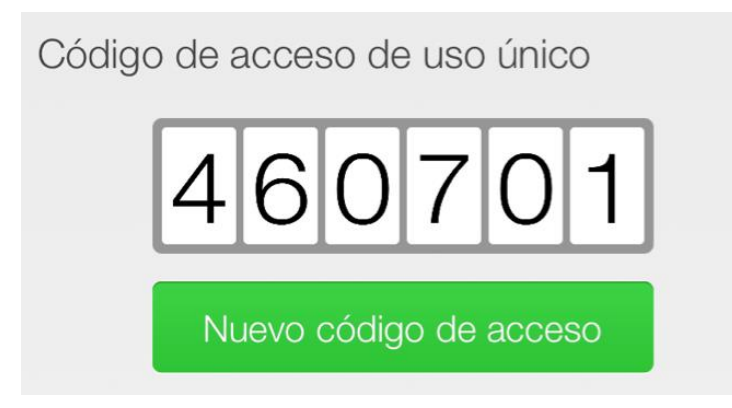

Si la clave no te funciona, prueba a pulsar en el smartphone el botón verde o "Nuevo código de acceso" y prueba nuevamente.

#### d. Mi cámara está rota o no puedo escanear QRs

PingID permite introducir el Código manualmente sin necesidad de escanear el QR, tal y como se explica en el paso: "(Opcional) También se puede introducir estos números manualmente, en lugar de usar el código QR."